## 1) 左下のウィンドウズアイコン①をクリック→ コントロールパネル②→表示方法をカテゴリ表示にする③

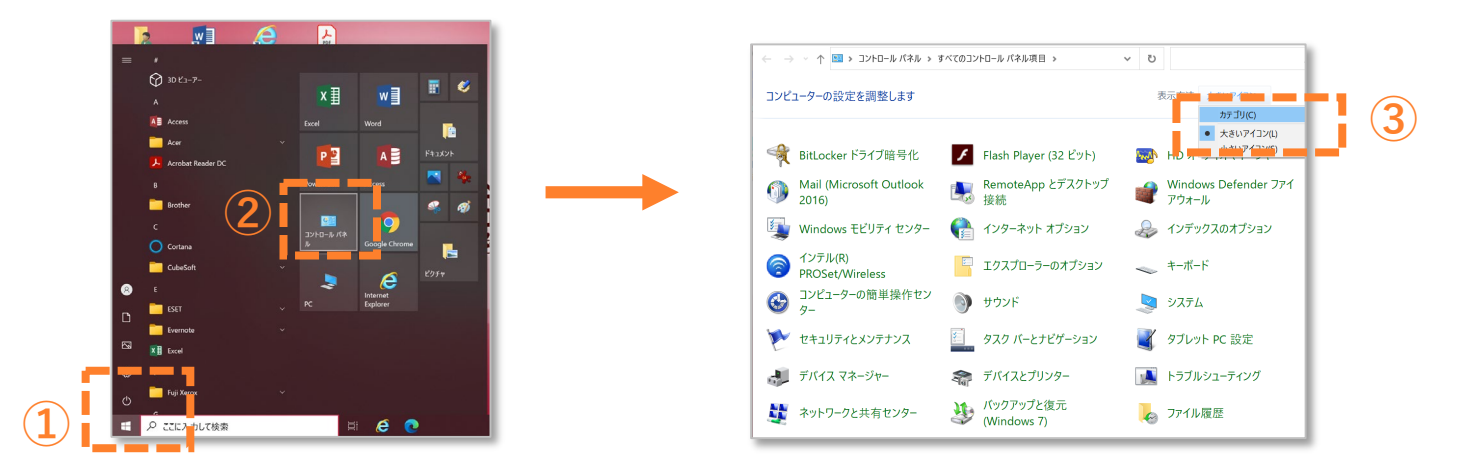

### 2) 「プログラムのアンインストール」①→ 一覧の「ESET Endpoint Antivirus」②をダブルクリック

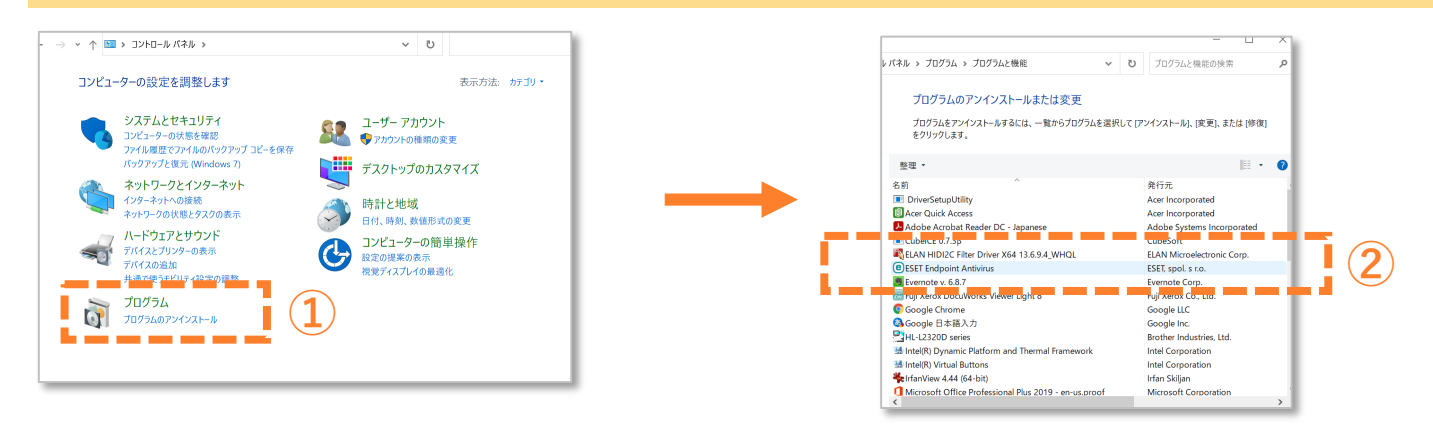

3) セットアップウィザードの画面が出たら「次へ」①→ 「削除」②を選択して「次へ」③

#### א יוו ערידיז ער טור プログラレのマンノンフレ リナたけ亦正 🛃 ESET Endpoint Antivirus セットアップ 👹 ESET Endpoint Antivirus セットアップ × インストールを修正、修復または削除します eset (eset) 実行したい操作を選択してください ESET Endpoint Antivirus セットアップウ ィザードへようこそ **ENDPOINT** ANTIVIRUS セットアップウィザードはESET Endpoint Antivirusの修復またはコンピュー タからの削除ができます。 (次へ後シリックして統行するか[キャンセル]でセッ トアップウィザードを終了してください。 修復(P) 最新のインストールは況のエラー(不足または破け風」たファイル、ショートカット 登録エントリー)の修復を行います。 1 育 (R) 3 ーからESET Endpoint Antivirusを削除します 2 -1 K2 1 . . < 戻る(B) 次へ(N) > キャンセル(C) < 耳(B) 次へ(N) > キャーセル(C) 3

4) アンケートでは「その他」①を選択して「次へ」② →ユーザーアカウント制御の画面が出たら「はい」③

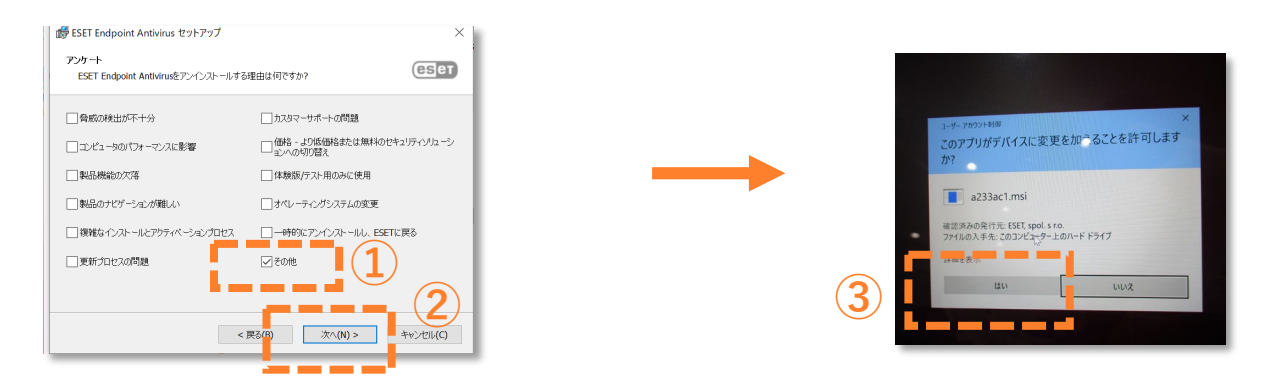

# 5) 「ESET Endpoint Antivirusを削除しています…」が終了したら「次へ」①→「完了」②

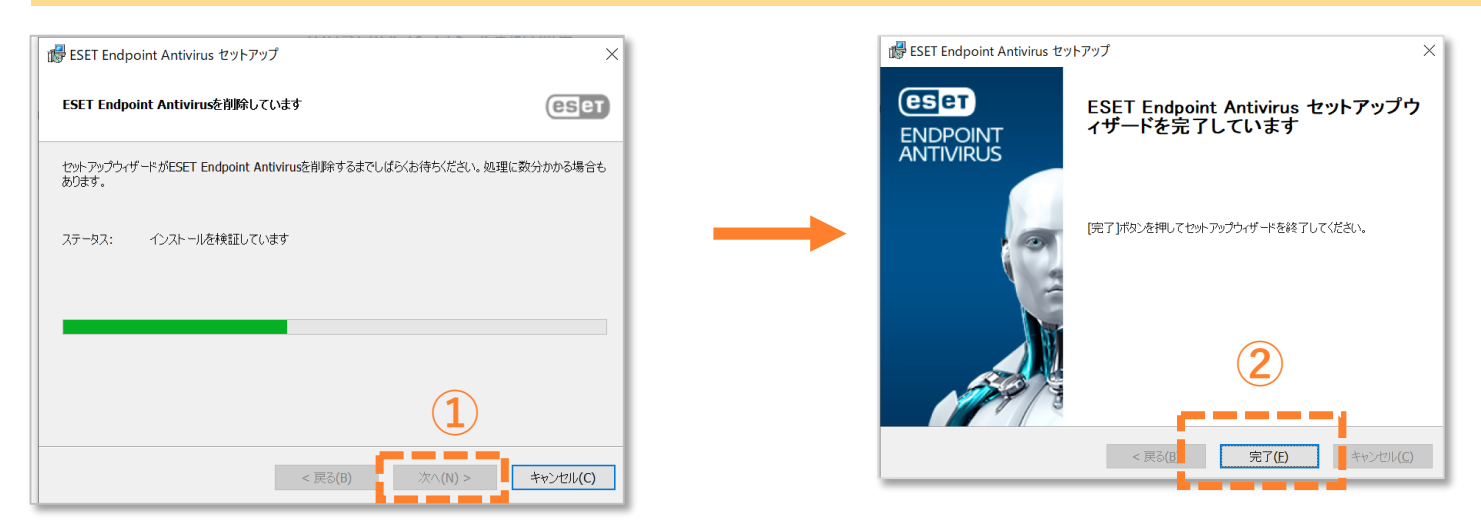

## 6) パソコンの再起動を促されるので「はい」※開いているアプリケーションがあれば閉じてください

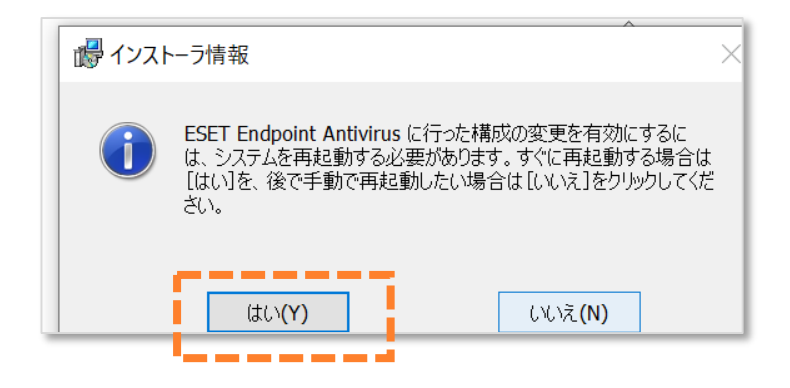

パソコンが再起動したら ESET Endpoint アンチウィルスの削除は完了です。